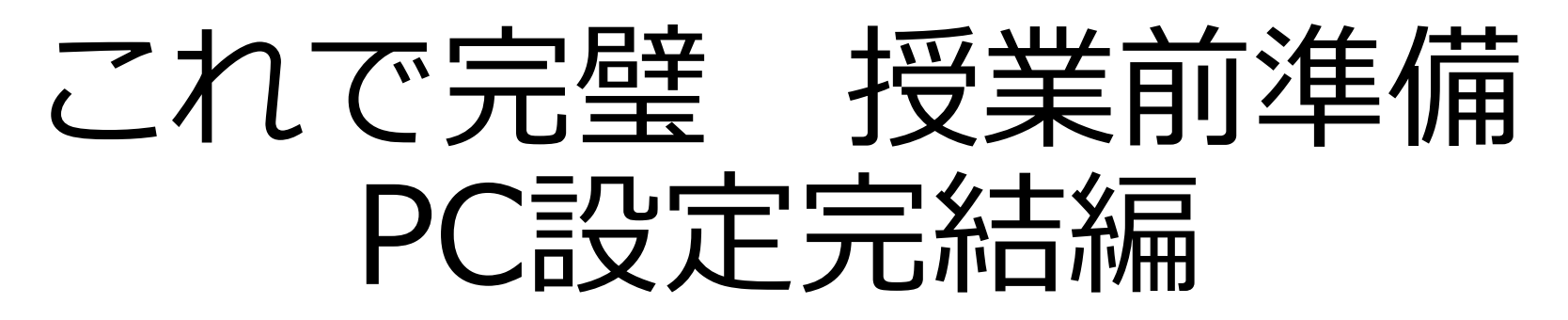

ガイダンス開始までに準備すること

 ①学籍番号、初期パスワードの確認
 ※新入生サイトのPoint3「学籍番号の確認、学籍簿の入力」 から確認ができます。
 ②ノートパソコン
 ③スマートフォン

座席は詰めて座ってください

# 本日の情報ガイダンスの流れ

4月2日のおさらい

- ・どんなツールを使用するのか確認しよう
- ・アカウント、パスワードを確認しよう
- ・学内Wi-Fiに接続しよう

01

02

03

04

05

06

- ・M-Portにログインしよう
- ・多要素認証の設定をしよう
- Gmailにログインしよう
  - Teamsにログインしよう
  - Zoomの使い方について確認しよう

複合機の設定をしよう

Microsoft365にログインしよう

### どんなツールを使用するのか確認しよう

授業で使用する主なシステムは、以下のとおりです。

01

| システム名                 | 内容                                                         |
|-----------------------|------------------------------------------------------------|
| M-Port                | 授業や先生・大学からのお知らせ、大学生活に必要な情報はここから発信されます。                     |
| (エムポート) M-Port ம்     | 毎日チェックしましょう!                                               |
| <sup>L</sup> WebClass | 授業資料や課題、テスト等が発信されます。M-Port内にある学習管理システムです。                  |
| (ウェブクラス)              | 授業資料等はここからチェックしましょう!                                       |
| Gmail                 | 大学で利用できるメールソフトです。クラウドサービスのGoogle Drive等も利用でき               |
| (ジーメール)               | ます。                                                        |
| Microsoft365          | レポート作成や授業で利用するソフトウェアを利用できます。Word・Excel・                    |
| (マイクロソフト365)          | PowerPointなどのOfficeソフトや、Web会議ツールのTeamsを利用できます。             |
| Microsoft Teams       | Web会議ツールです。オンライン授業で使用することがあります。Microsoft365への              |
| (マイクロソフト チームズ)        | ログインが必要です。                                                 |
| 複合機 🔒                 | 学内に複合機を設置しています。授業資料等を印刷、コピーすることができます。学<br>内Wi-Fiへの接続が必要です。 |
| 学内Wi-Fi 令             | 学内のほとんどのエリアでWi-Fiを利用できます。                                  |
| Zoom                  | Web会議ツールです。オンライン授業で使用することがあります。                            |

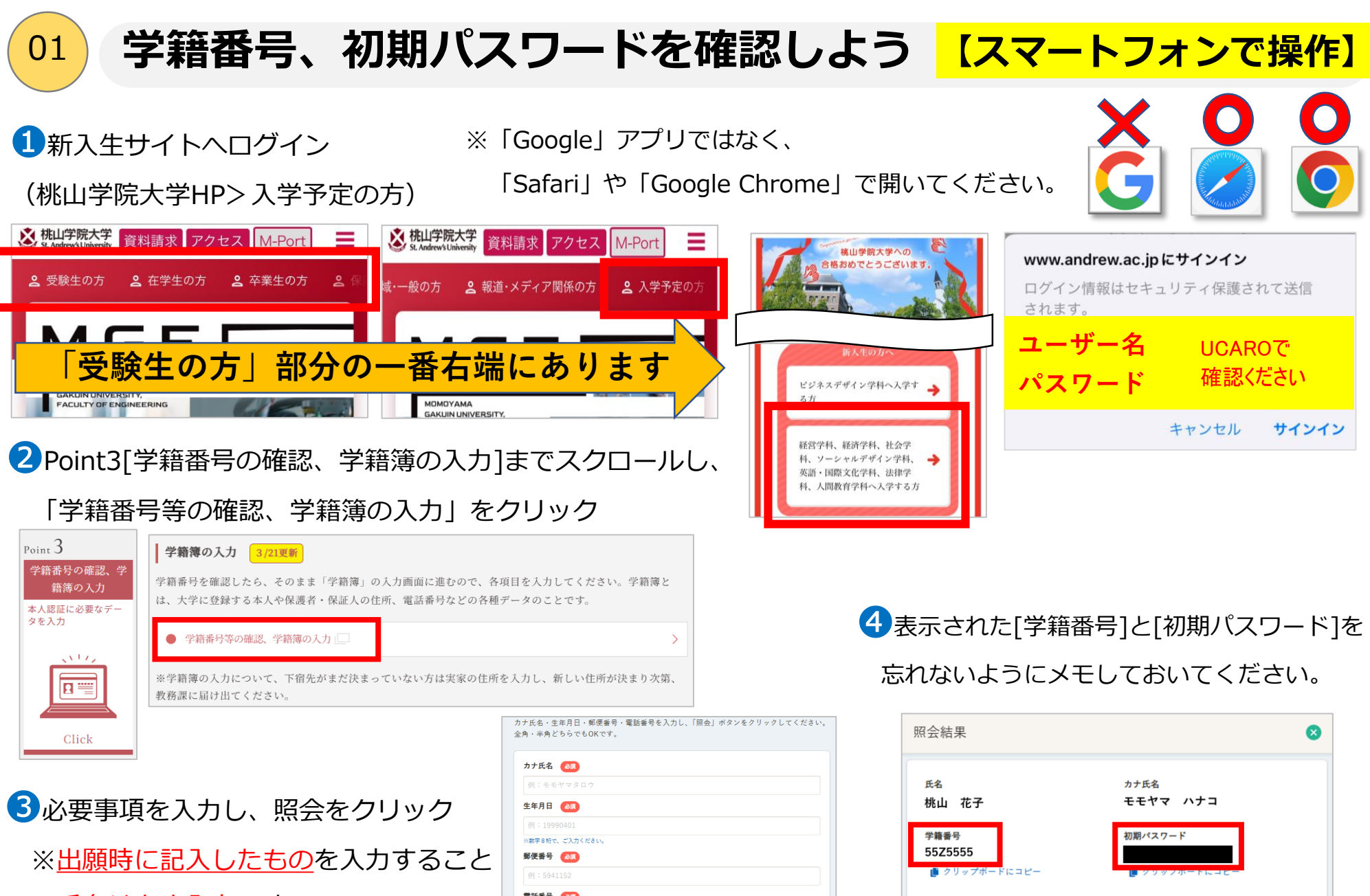

※氏名はカナ入力です

| _                  |  |
|--------------------|--|
| カナ氏名 🚳             |  |
| 例:モモヤマタロウ          |  |
| 主年月日 🚳             |  |
| 例:19990401         |  |
| ※数字8桁で、ご入力ください。    |  |
| 彩便番号 🛛 🔊 🔊 🔊 🔊 🔊 🔊 |  |
| 例:5941152          |  |
| 電話番号 💩 🔊           |  |
| 例:0612341234       |  |

ログイン画面へ 🖸

⊘ 閉じる

4

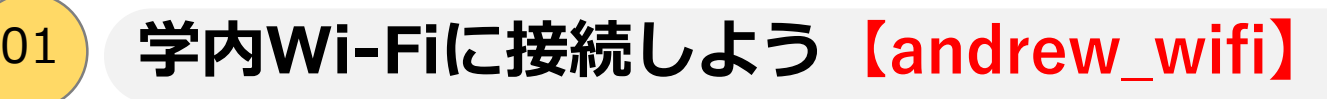

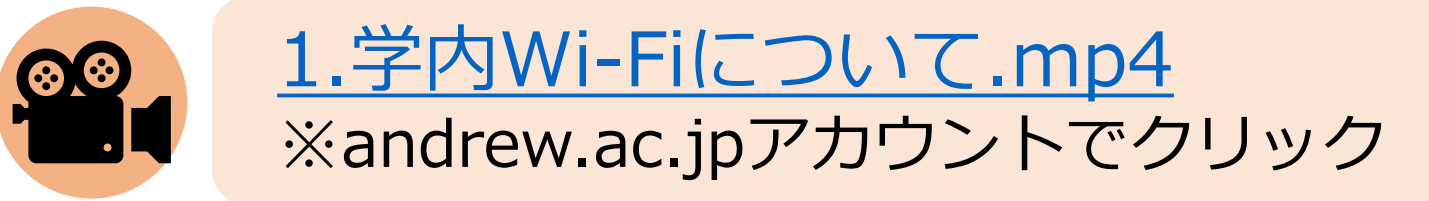

# 接続するWi-Fiは、以下のとおりです。

| Wi-Fiの名前 | andrew_wifi |                                        |
|----------|-------------|----------------------------------------|
| ユーザー名    | 学籍番号        | <mark>※アルファベットは小文字</mark>              |
| パスワード    | 初期パスワード     | <mark>※大文字・小文字は変換しないで</mark><br>そのまま入力 |

※Mac端末でネットワーク診断が必要と出た方は、ガイダンス終了後に PC設定お助けコーナー(聖トマス館3階)にお越しください。 この後のガイダンスは、スマートフォンで操作してください。 スマートフォンに「andrew\_wifi」をつないでください。

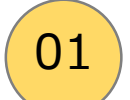

## M-Portにログインしよう

●Google ChromeやMicrosoft EdgeなどのWeb ブラウザで「<u>桃山学院大学 情報センター</u>」と検 索し、情報センターHPへアクセス。

左上の[M-Port]のアイコンをクリック。

| Google 桃山学院大学 情報センター         |                                          |  |  |  |  |  |  |  |
|------------------------------|------------------------------------------|--|--|--|--|--|--|--|
| すべて 画像 地図                    | ニュース ショッピング 動画 ショート動画 ;もっと               |  |  |  |  |  |  |  |
|                              |                                          |  |  |  |  |  |  |  |
| 情報センター<br>10:00~14:50・9:10~1 | 6:30 · 閉室 · メンテナンス日(閉室). □ 3/20(木) 春分の日. |  |  |  |  |  |  |  |

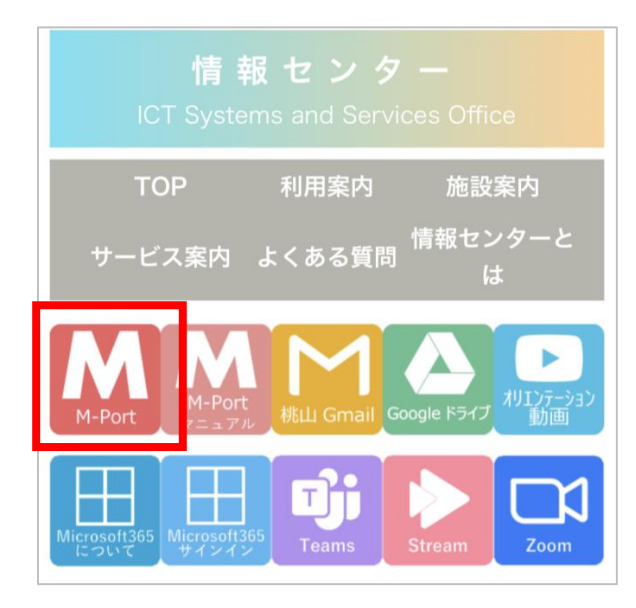

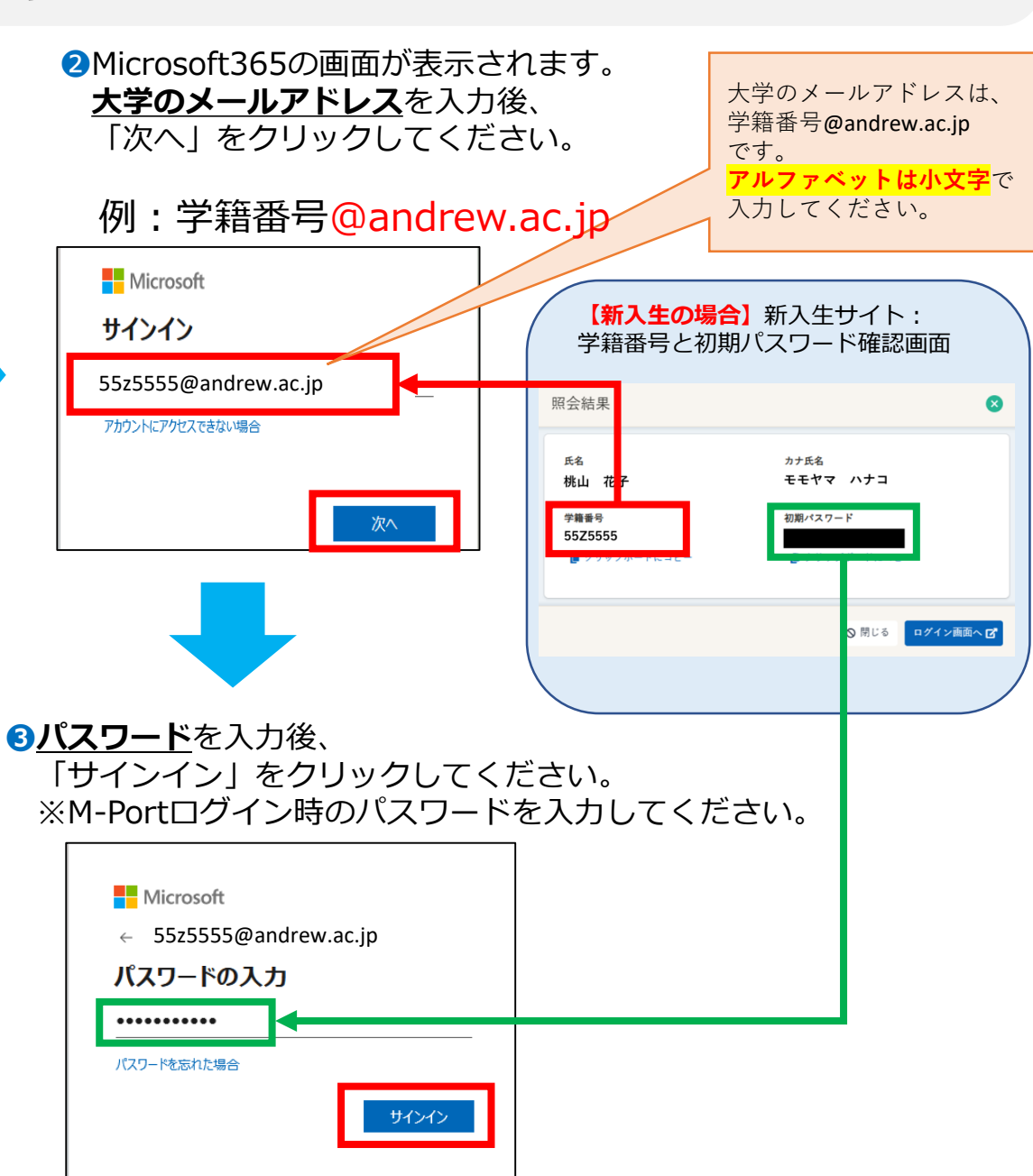

6

01

#### M-Portにログインしよう

# ④M-Portのホーム画面が表示されます。 ▼のあるメニューを押すとサブメニューを表示します。 授業資料の確認は、メニュー内の「WebClass」をクリックしてください。

| ホーム | - 四   四 学生情報・健康診 アンケート回答・  | 新▼ お知らせ-                                    | -覧 授業▼                                         | WebCla                                       | ss 出席到                                  | 登録 履修                    | 申請・成績▼      |                  | さん            | 毎日チェックしましょう! |
|-----|----------------------------|---------------------------------------------|------------------------------------------------|----------------------------------------------|-----------------------------------------|--------------------------|-------------|------------------|---------------|--------------|
|     | )カレンダー                     |                                             |                                                |                                              |                                         | 前回ログイン:                  | 2025年01月27日 | 3(月) 11:41<br>今日 |               | 超業や大学からのお知らせ |
|     | 前 < 2025年1月 27 — 2月 2日 > 次 |                                             |                                                |                                              |                                         |                          |             |                  | 大学生活に必要な情報はここ |              |
|     | 2/2/ (A)<br>3<br>4         | 保険論 [2] <秋> 1<br>データ経営 <秋> 4<br>地方財政論 I <秋) | 1,25 (小)<br>1 総合人間学B 〈秋〉 3<br>4 国際交流特別講義・現 4 1 | 155 (AK)<br>国際金融論 [2] · 15<br>経済学特講・神経経済 2 紀 | 1/51(近)<br><教学概論 <秋> 3<br>経済情報処理論 Ⅱ · 4 | ミクロ経済学 03<<br>ミクロ経済学 03< | 2/2 (L)     |                  |               | から発信されます。    |

#### スマートフォン画面

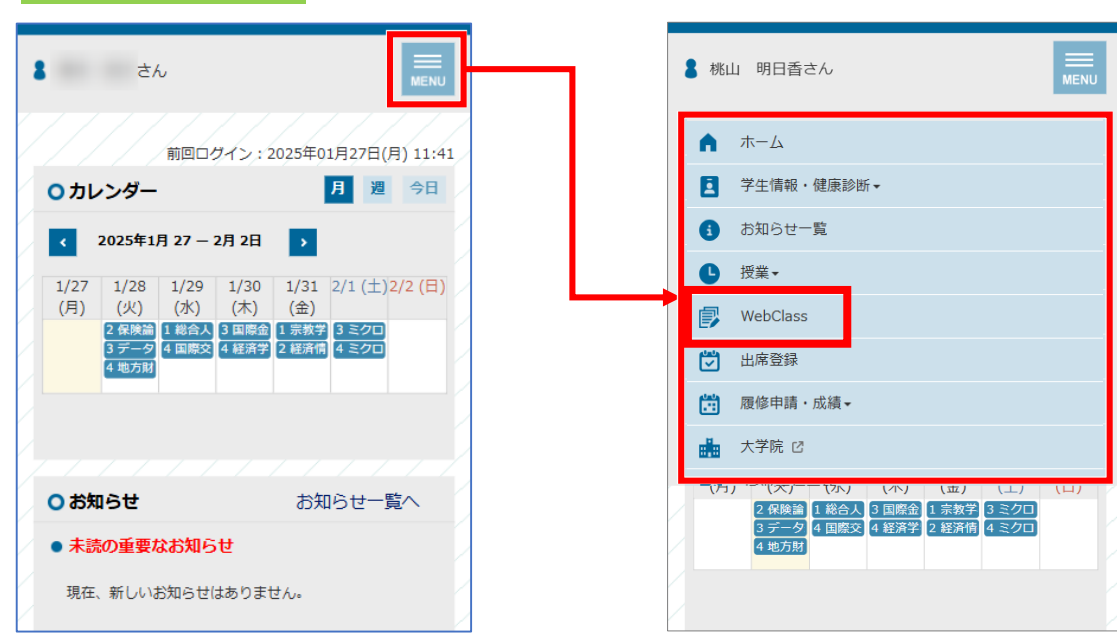

#### ) WebClassって何?

?

先生からのお知らせや授業資料、課題、テスト等が発信されます。M-Port内にある学習管理システムです。 授業資料等はここからチェックしましょう!

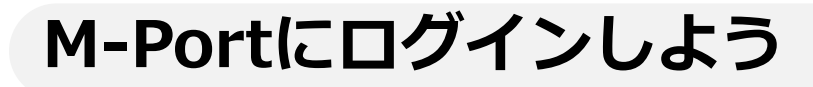

01

**履修登録は、「履修申請・成績」→「履修申請」をクリック**してください。 履修登録期間になれば申請できるようになります。

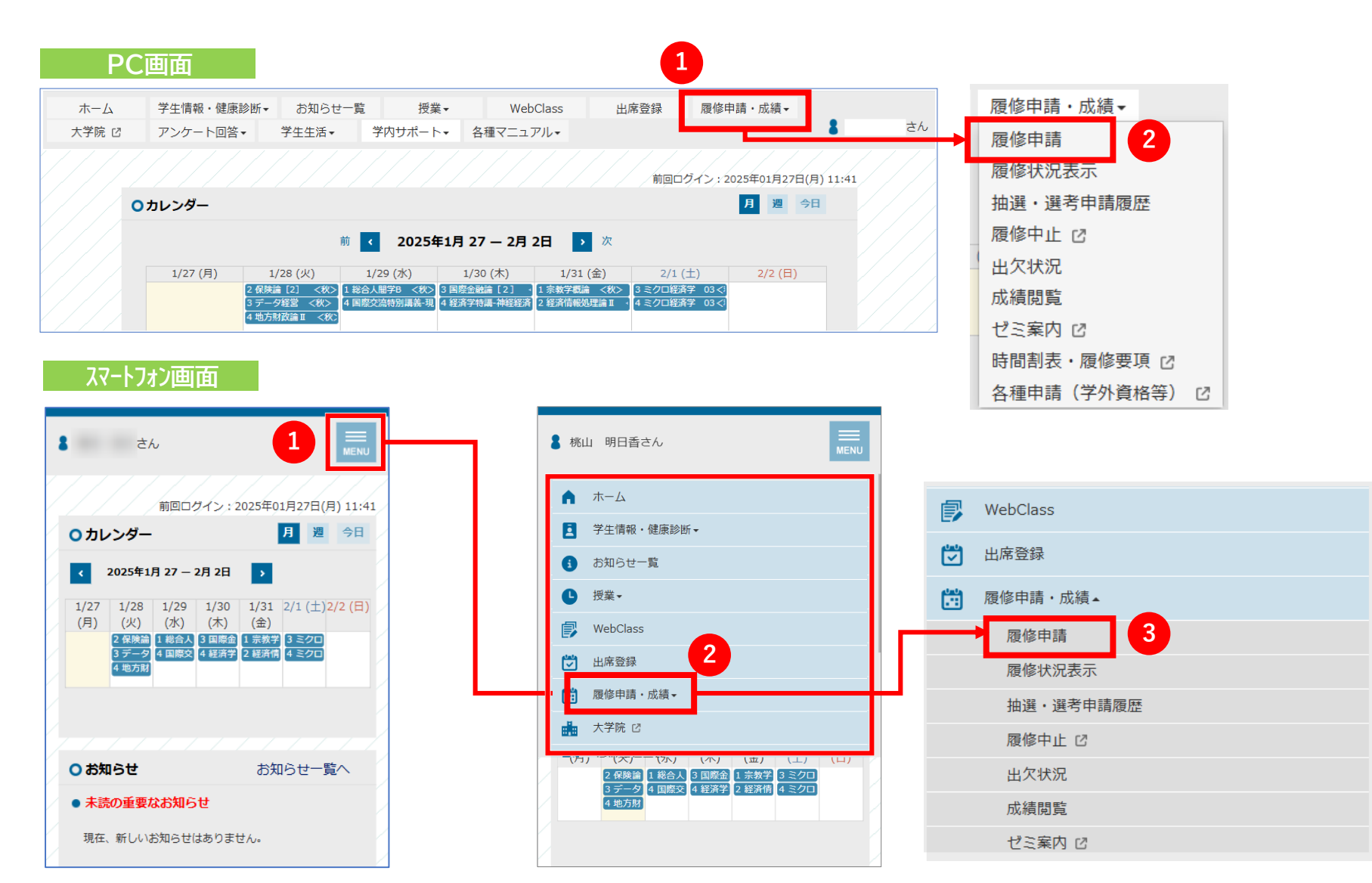

### 多要素認証の設定をしよう

桃山学院大学では、M-Portや本学が提供するGmail等のGoogleサービス、Microsoft365等を学外で利用するためには、 個人の所有情報(スマートフォン・携帯電話等)を使用して本人確認(多要素認証)を行っております。 本人確認(多要素認証)には、B・C・Dのいずれかの設定が必要です。

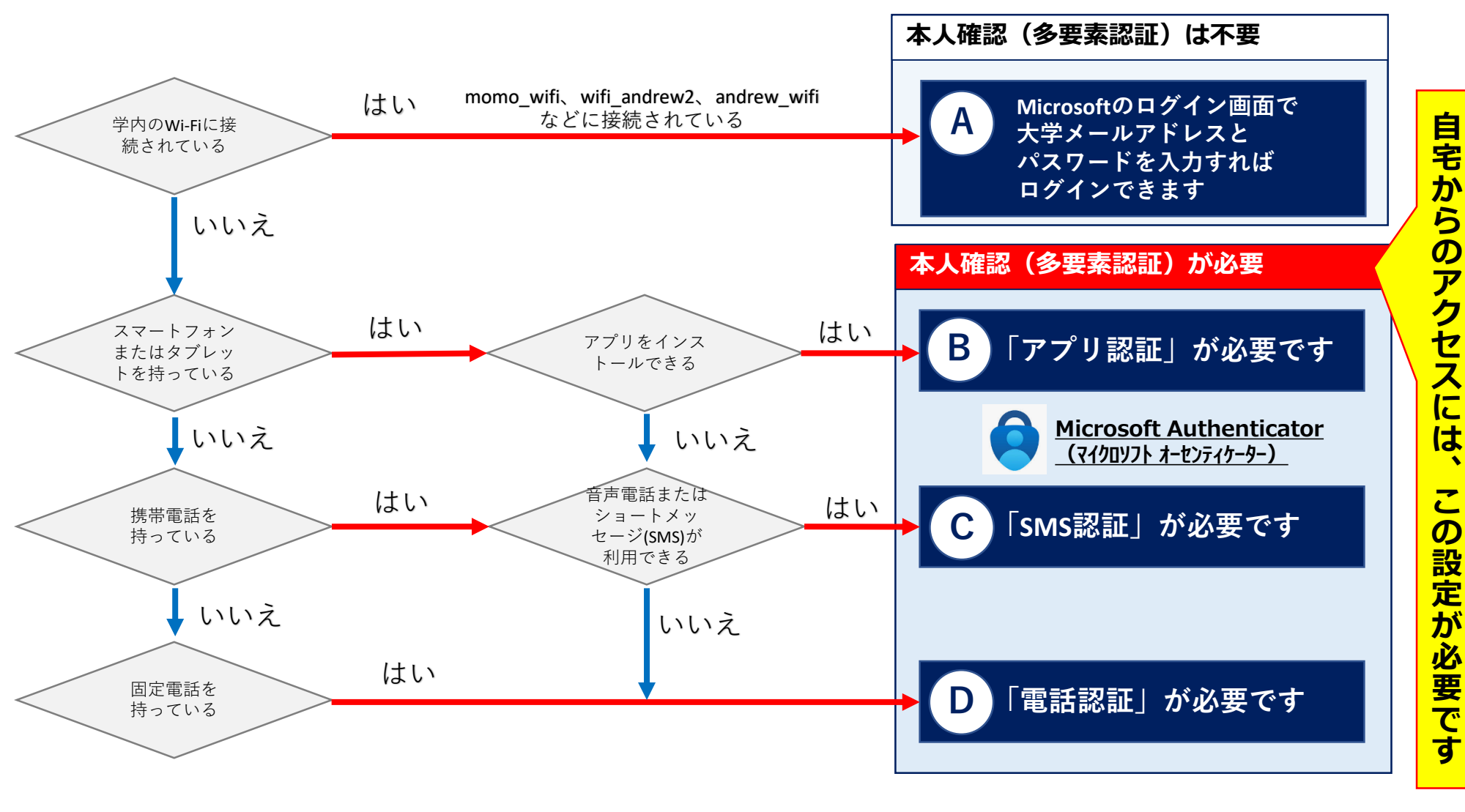

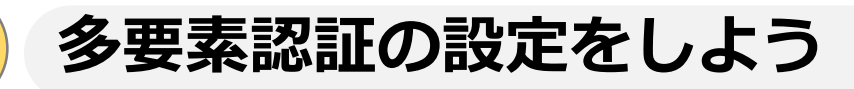

Google ChromeやMicrosoft EdgeなどのWebブラウザで「桃山学院大学情報センター」と検索し、 情報センターHPへアクセス。左上の[M-Port マニュアル]のアイコンをクリック。

多要素認証の設定方法を確認できます。

01

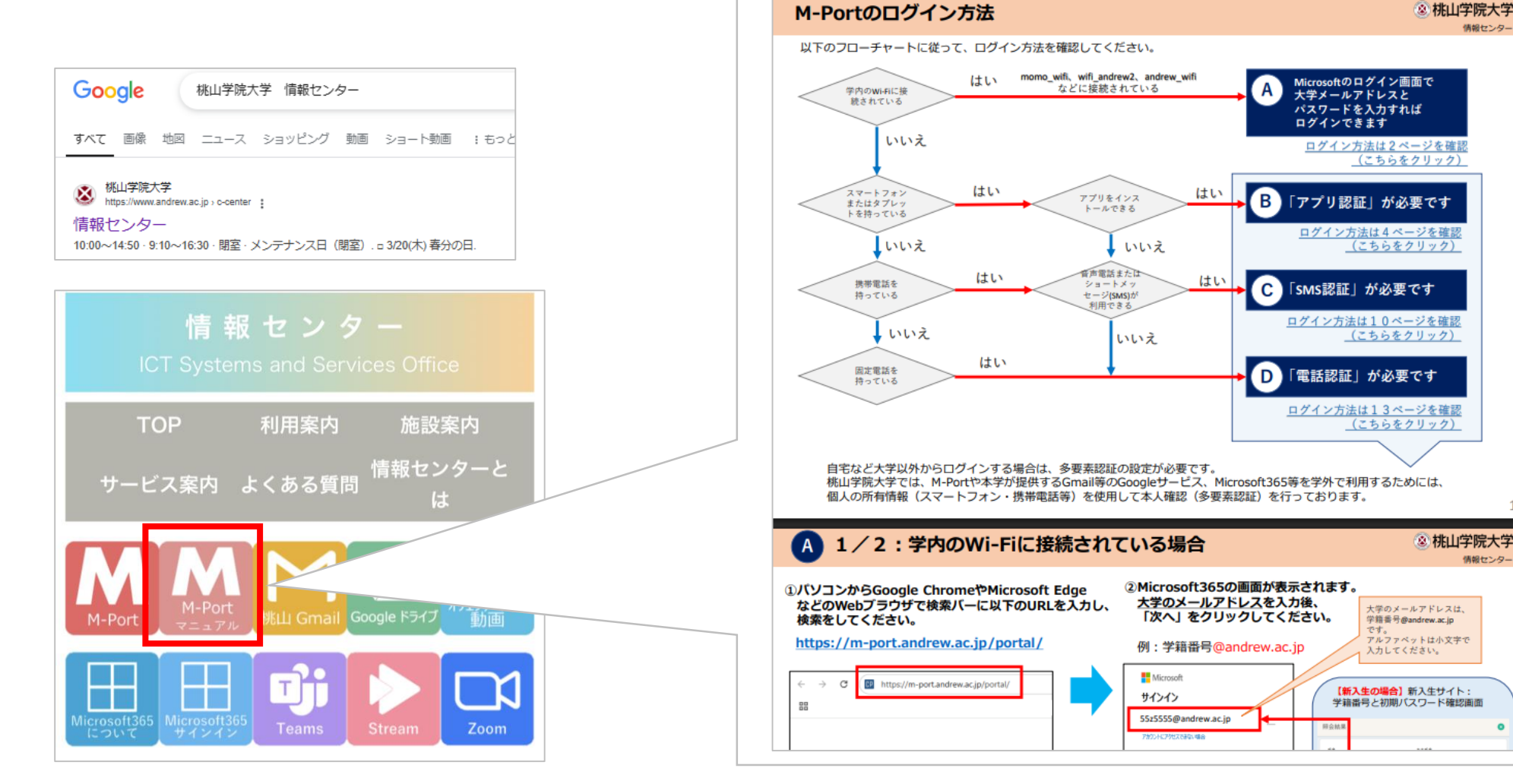

情報センター

😢 桃山学院大学 情報センター

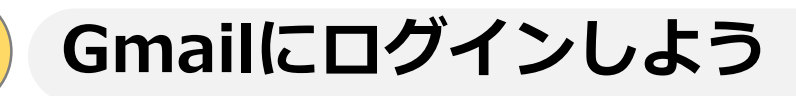

Google ChromeやMicrosoft EdgeなどのWebブラウザで「<u>桃山学院大学 情報センター</u>」と検索し、

情報センターHPへアクセス。中央の[桃山Gmail]のアイコンをクリック。

#### Microsoft365の画面が表示されます。大学のメールアドレス(学籍番号@andrew.ac.jp)を

入力後、M-Portログイン時のパスワードを入力してください。

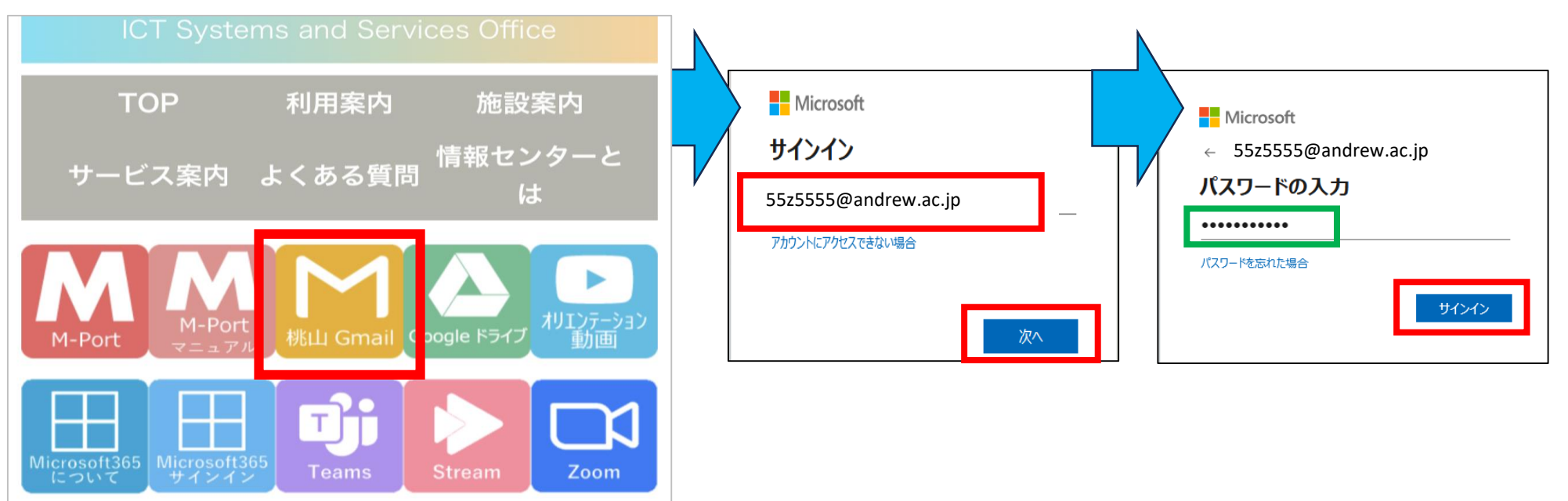

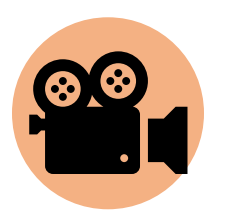

02

## **2.Gmailについて.mp4** ※andrew.ac.jpアカウントでクリック

# Teamsにログインしよう

03

Google ChromeやMicrosoft EdgeなどのWebブラウザで「桃山学院大学情報センター」と検索し、

情報センターHPへアクセス。中央の[Microsoft365サインイン]のアイコンをクリック。

Microsoft365の画面が表示されます。大学のメールアドレス(学籍番号@andrew.ac.jp)を

入力後、M-Portログイン時のパスワードを入力してください。

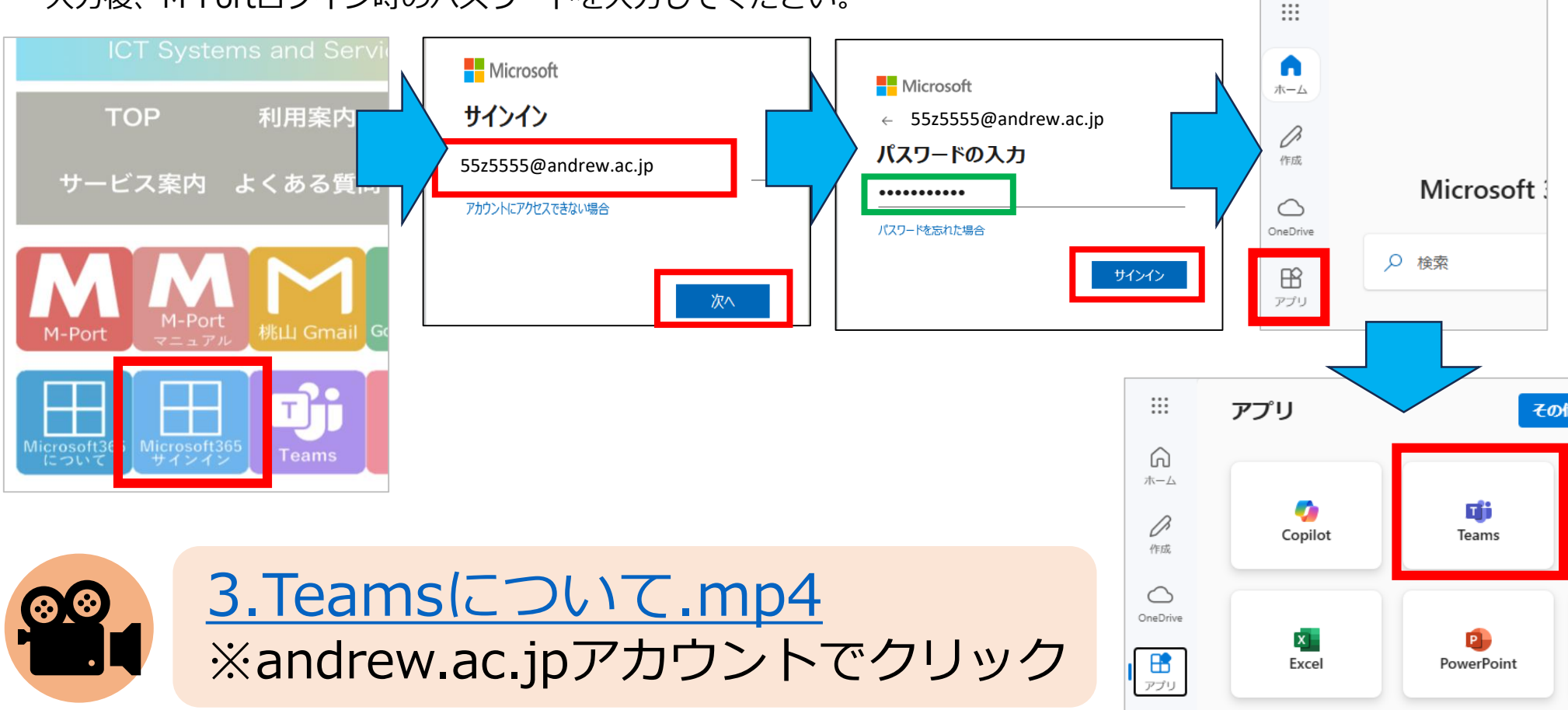

# Zoomの使い方について確認しよう

04

Google ChromeやMicrosoft EdgeなどのWebブラウザで「**ZOOM」**と検索し、 右上の**[参加]**をクリック。指定されたミーティングIDを入力し、会議に参加する。 OZoomURL <u>https://www.zoom.com/ja</u>

| zoom                                     | 参加        | た 〓       | ZC | moc                                                                                                  | 参加                                | ホスト | = |
|------------------------------------------|-----------|-----------|----|----------------------------------------------------------------------------------------------------|-----------------------------------|-----|---|
| <mark>Al Companion</mark> で<br>的なコンテンツに変 | 情報を<br>換  | を実用       |    | <sup>ミーティングIDまたはパーソナルリンク名</sup><br>ミーティング ID またはパーソナル<br>[参加] をクリックすると、当社の利用規<br>ー ステートメントに同意したことになり | リンク名 <sup>:</sup><br>約とプラィ<br>)ます | を入  |   |
| 追加料金なしでご利用いただける AI Co                    | mpanion 2 | .0 搭載の AI |    | 参加                                                                                                   |                                   |     |   |

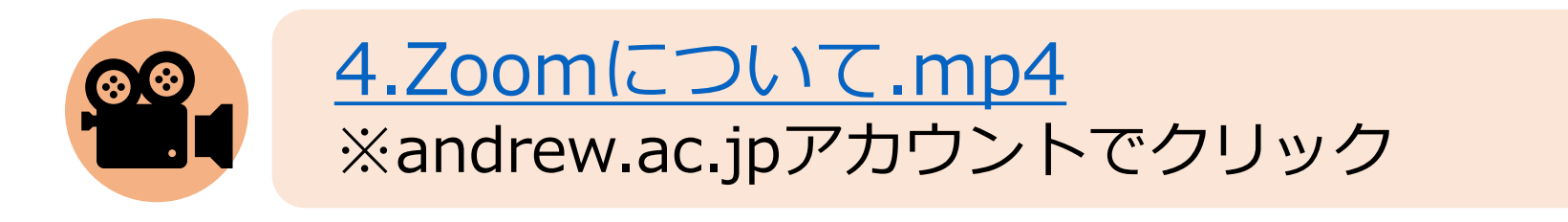

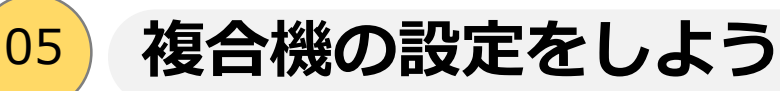

Google ChromeやMicrosoft EdgeなどのWebブラウザで

「<u>桃山学院大学情報センター</u>」と検索し、情報センターHPへアクセス。

### メニュー上部の [施設案内] をクリック。

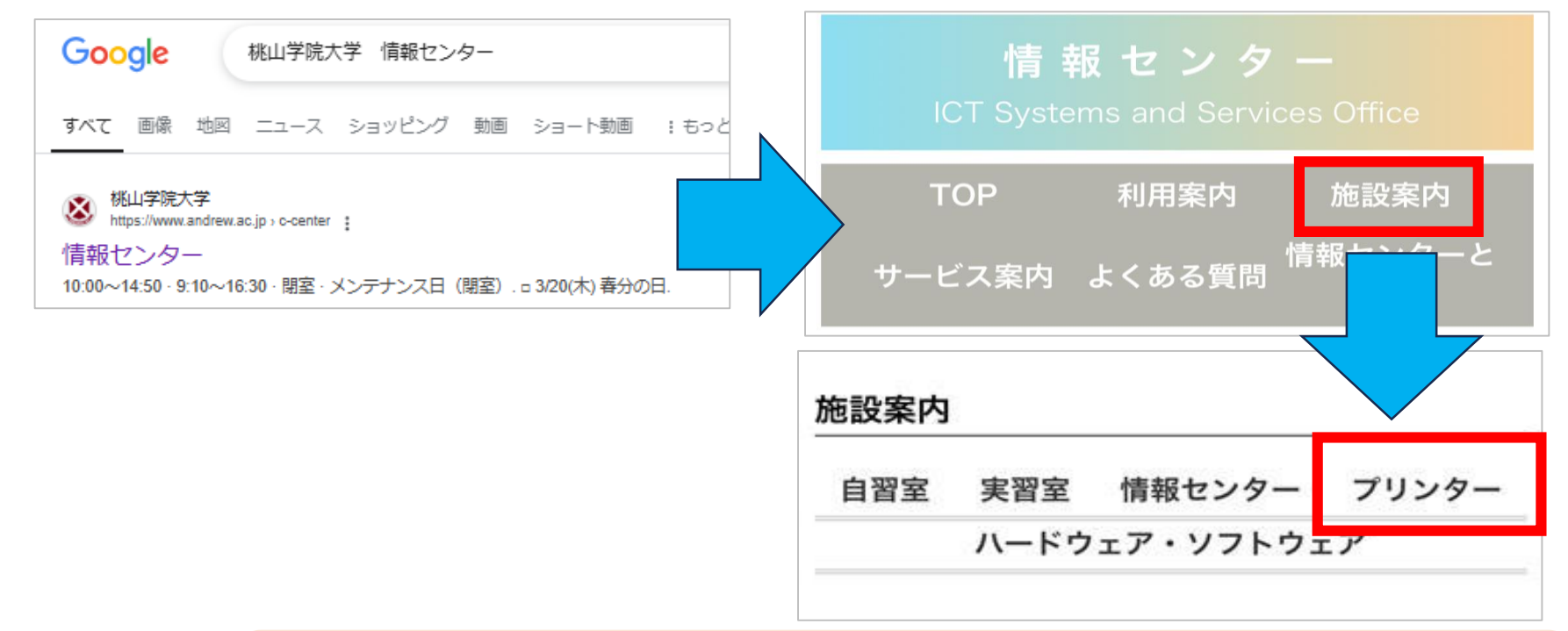

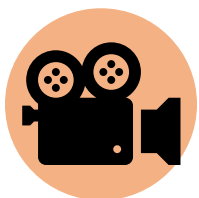

<u>5.複合機について.mp4</u> ※andrew.ac.jpアカウントでクリック

# Microsoft365にログインしよう

Google ChromeやMicrosoft EdgeなどのWebブラウザで「<u>桃山学院大学 情報センター</u>」と検索し、

情報センターHPへアクセス。中央の[Microsoft365サインイン]のアイコンをクリック。

#### Microsoft365の画面が表示されます。大学のメールアドレス(学籍番号@andrew.ac.jp)を

入力後、M-Portログイン時のパスワードを入力してください。

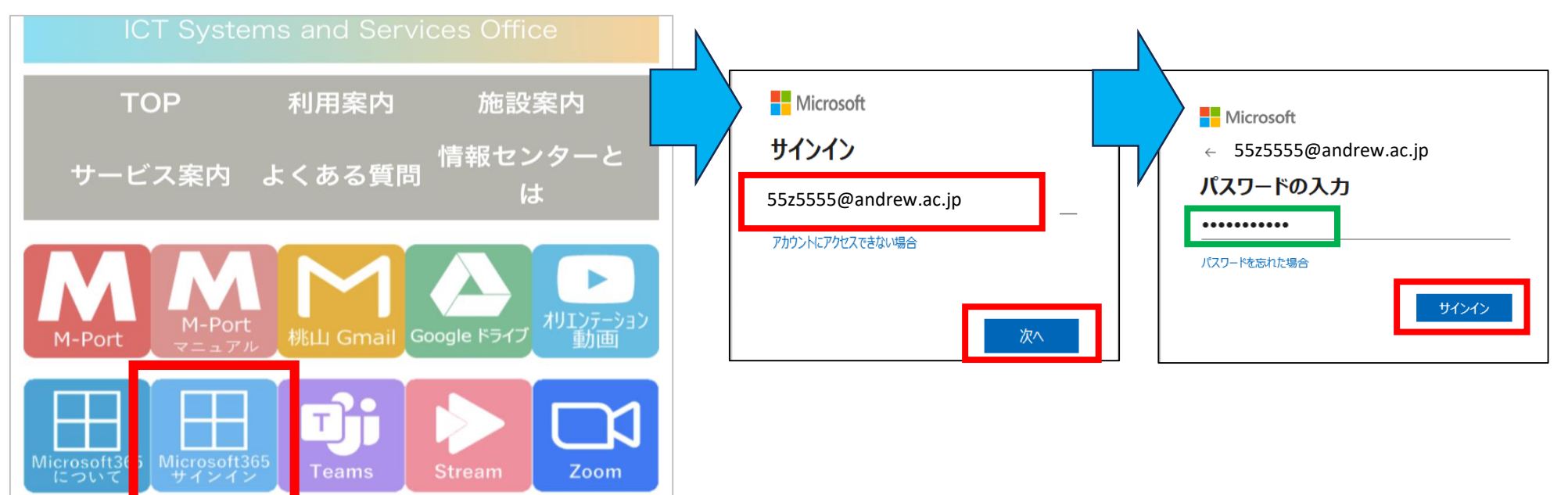

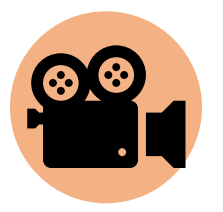

06

# <u>6.Microsoft365について.mp4</u> ※andrew.ac.jpアカウントでクリック

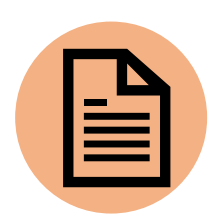

最後に

<u>7. SAINTスタッフについて.pdf</u> ※andrew.ac.jpアカウントでクリック

以上で授業前準備のガイダンスは終了です。 設定を完了できなければ、授業出席に支障をきたします。 不明な点があれば、情報センター(聖トマス館3階)に お越しください。

情報センターは、 聖トマス館の3階に あります。

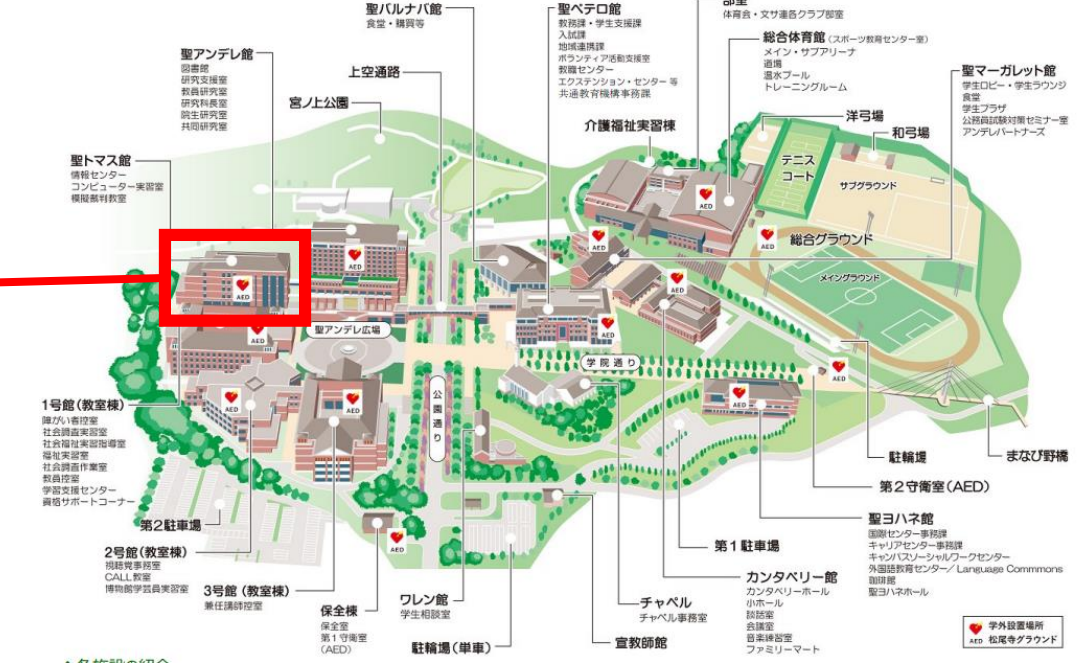